# Procedimento para descobrir o chassi usando o Cisco UCS Manager

## Contents

Introduction Configurando a política de equipamentos Configurando portas Confirmação de um chassi Informações Relacionadas

# Introduction

Este documento descreve o procedimento para descobrir o chassi usando o Cisco Unified Computing System (UCS) Manager. Quando a conexão física e a configuração do cluster estiverem concluídas, a próxima etapa será configurar as políticas e portas para executar a descoberta do chassi. Neste artigo, você pode ver como configurar as políticas de equipamento e descobrir o chassi. Depois que o chassi for descoberto, você poderá ver os componentes do chassi, como módulos de servidor e adaptadores de E/S, na guia Equipamentos do UCS manager.

# Configurando a política de equipamentos

 Suponha que você tenha apenas uma conexão de cada Módulo de E/S (IOM) para Interconexão de estrutura (FI).

cisco

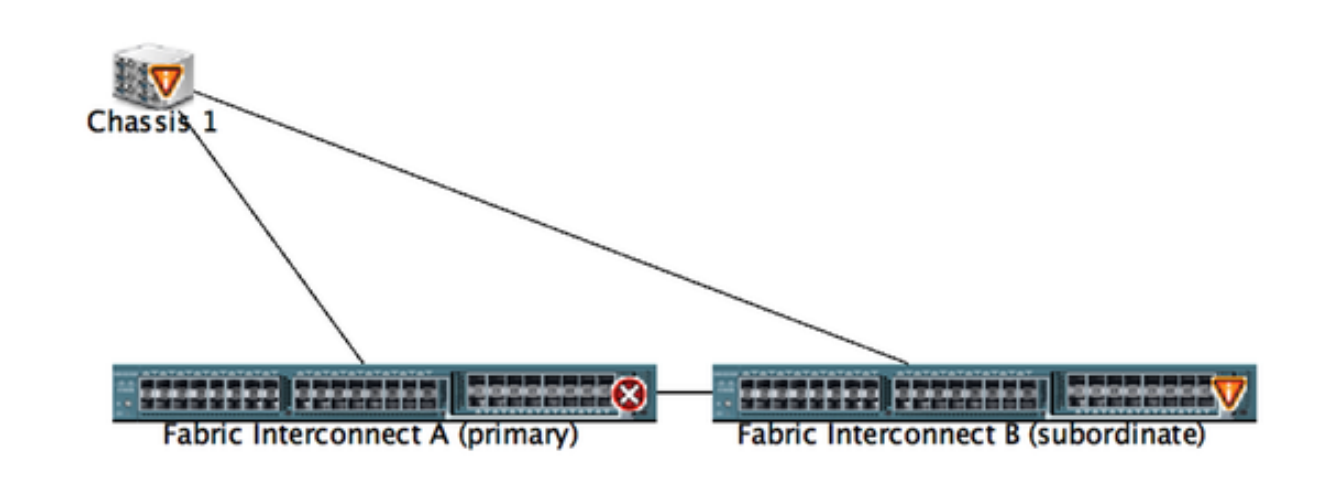

- 2. Faça login no UCS manager.
- 3. Navegue até Equipment > Policies > Global policies (Equipamento > Políticas > Políticas globais).

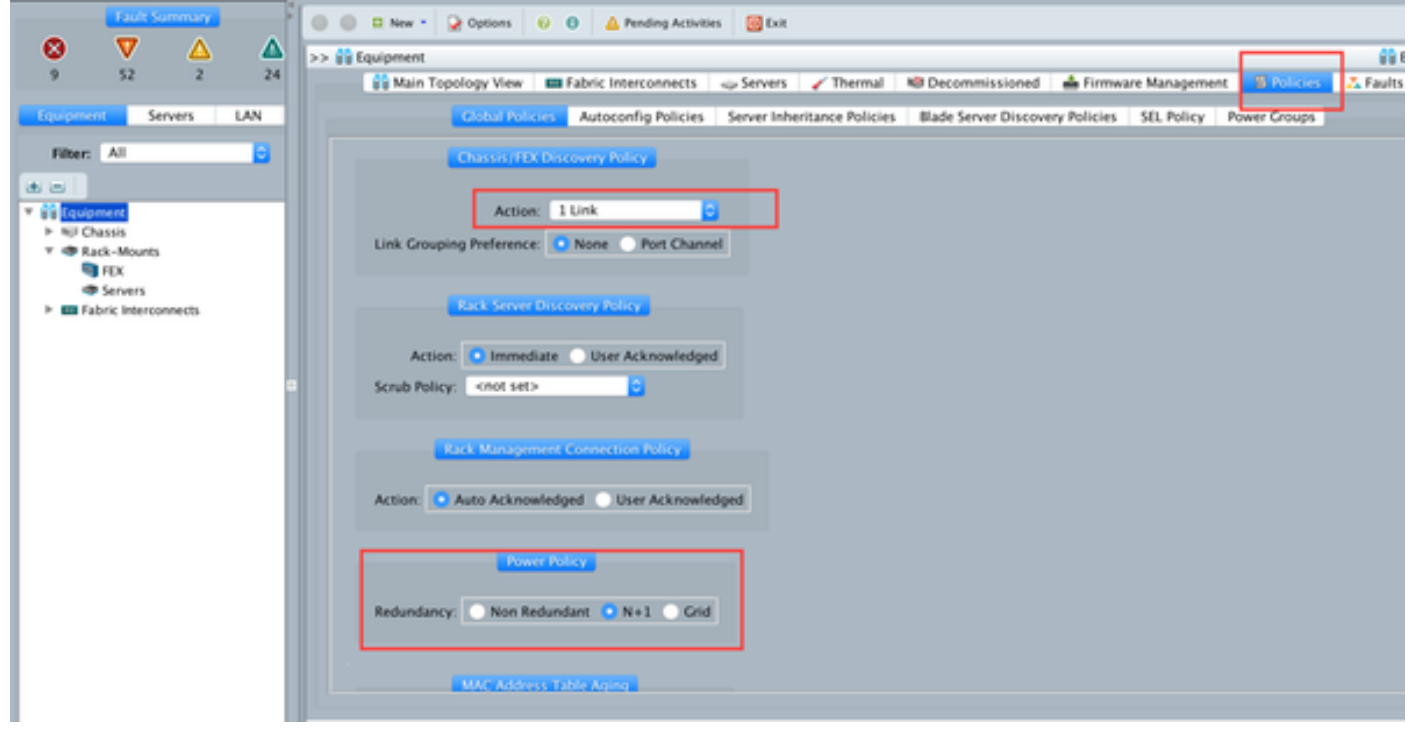

Na guia Chassis/FEX discover policy (Política de descoberta de chassi/FEX), aqui você deve selecionar o número de links conectados entre um par individual de IOM e interconexão de estrutura. Por exemplo, no desenho exibido anteriormente, cada IOM tinha uma conexão com a interconexão de estrutura associada. Assim, é criada uma política de **1 link**. Essa política é essencialmente apenas especificar quantas conexões precisam estar presentes para que um chassi seja descoberto.

Na guia Política de energia, selecione uma das opções abaixo:

Na área Política de energia, clique em um dos seguintes botões de opção no campo Redundância:

- Não redundante Todas as fontes de alimentação instaladas estão ligadas e a carga está balanceada uniformemente. Apenas configurações menores (que requerem menos de 2500W) podem ser alimentadas por uma única fonte de alimentação.
- n+1 —O número total de fontes de alimentação para satisfazer a não-redundância, mais uma fonte de alimentação adicional para redundância, são ligadas e compartilham igualmente a carga de alimentação do chassi. Se alguma fonte de alimentação adicional estiver instalada, o Cisco UCS Manager as definirá como um estado "desligado".
- Grade —Duas fontes de energia estão ligadas ou o chassi exige redundância maior que N+1. Se uma fonte falhar (o que causa perda de energia em uma ou duas fontes de alimentação), as fontes de alimentação sobreviventes do outro circuito de alimentação continuam a fornecer energia ao chassi.

## Configurando portas

Etapa 1. Na guia Equipment, navegue até **Fabric Interconnects > Fabric Interconnect A/B**. Em seguida, expanda todos os módulos Fixo ou Expansão, conforme necessário. Configure as portas não configuradas apropriadas como **Servidor**.

**Note**: Você precisa fazer o cabeamento de acordo com a IOM para FI. Por exemplo, se você se conectou à porta número 2 de FI-A para IOM - A e porta 2 de FI-B para IOM - B , será necessário configurar apenas essas portas.

Etapa 2. Clique com o botão direito do mouse na porta e clique em **configurar como porta do servidor** para cada porta conectada ao IOM (chassi).

| Fault Summary                                                                                                    | 🚱 🔘 🗉 New * ⊋ Options            | 😥 🕕 🛕 Pending Activities 🔯          | Exit                     |                     |                          | 4                       |
|----------------------------------------------------------------------------------------------------|----------------------------------|-------------------------------------|--------------------------|---------------------|--------------------------|-------------------------|
| <b>⋓ ∨ △</b> (                                                                                                    | >> 👬 Equipment • 🚥 Fabric Inte   | rconnects • 🚥 Fabric Interconnect 8 | (subordinate) • 📰 Fi     | xed Module • - 🛙 Et | hemet Ports              | -C Ethernet Po          |
| 9 52 2 :                                                                                                    | A Filter a Export in Print If Re | ele:                                | Network Server           | FCoE Unlink         | Unified Uplink Appliance | Storage FCoE Storage Un |
|                                                                                                    | Slot Port ID                     | MAC .                               | if Role                  | of Type             | Overall Status           | Administrative State    |
| Equipment Servers LAN                                                                                                    | 1 4                              |                                     | onfigured                | Physical            | V Sip Not Portent        | Disabled                |
|                                                                                                    | 1 5                              | LAN Uplinks Manager                 | onfigured                | Physical            | V Slp Not Present        | Disabled                |
| Filter: All                                                                                                    | 1 6                              | Show Navigator                      | onfigured                | Physical            | V Slp Not Present        | Disabled                |
| and the second second s | 1 7                              | 2.1.2.1. Harrighter                 | onfigured                | Physical            | V Slp Not Present        | Disabled                |
|                                                                                                    | 1 8                              | Enable                              | onfigured                | Physical            | V Slp Not Present        | Disabled                |
| * BB Equipment                                                                                                    | 1 9                              | Disable                             | performed                | Physical            | V Slp Not Present        | Disabled                |
| ► NJ Chassis                                                                                                    | 1 10                             | Configure as Server Port            | onfigured                | Physical            | Admin Down               | Disabled                |
| # Image: Wounts                                                                                                    | 1 11                             | Configure as Uplink Port            | pnfigured                | Physical            | V Slp Not Present        | Disabled                |
| TEX 🔮                                                                                                    | 1 12                             | Configure as FCoE Uplink Port       | onfigured                | Physical            | V Slp Not Present        | Disabled                |
| Servers                                                                                                    | 1 13                             | Configure as FCoE Storage Po        | nt onfigured             | Physical            | V Slp Not Present        | Disabled                |
| # E Fabric Interconnects                                                                                                    | 1 14                             | Configure as Appliance Port         | onfigured                | Physical            | V Slp Not Present        | Disabled                |
| Fabric Interconnect A (primary)                                                                                                    | 1 15                             | Unconfigure                         | onfigured                | Physical            | Admin Down               | Disabled                |
| Fixed Module                                                                                                    | 1 16                             | Unconfigure FCoF Unlink Port        | onfigured                | Physical            | V Slp Not Present        | Disabled                |
| Ethernet Ports                                                                                                    | 1 19                             | Unconfigure Holick Port             | onfigured                | Physical            | V Slp Not Present        | Disabled                |
| - FC Ports                                                                                                    | 1 20                             | Unconfigure Confi Starsan Bro       | onfigured                | Physical            | V Slp Not Present        | Disabled                |
| Expansion Module 2                                                                                                    | 1 21                             | Unconfigure PCOL Storage Pol        | onfigured                | Physical            | V Slp Not Present        | Disabled                |
| E Fars                                                                                                    | 1 22                             | Unconfigure Appliance Port          | onfigured                | Physical            | V Slp Not Present        | Disabled                |
| E PSUs                                                                                                    | 1 23                             | Unconfigure both                    | onfigured                | Physical            | V Slp Not Present        | Disabled                |
| Y E Esbric Interconnect & (subordin                                                                                                    | 1 24                             | Cogy                                | ∧ <sub>C</sub> onfigured | Physical            | V Slp Not Present        | Disabled                |
| T East Madels                                                                                                    | 1 25                             | Conv XMI                            | on perfigured            | Physical            | V Slp Not Present        | Disabled                |
| T of Chargest Party                                                                                                    | 1 26                             | ww.en.un.in.ee.na                   | unconfigured             | Physical            | V Slp Not Present        | Disabled                |
| and here t                                                                                                    | 1 27                             | 00:2A:6A:74:82:A2                   | Unconfigured             | Physical            | V Slp Not Present        | Disabled                |
| Port a                                                                                                    | 1 28                             | 00:2A/6A/74:82:A3                   | Unconfigured             | Physical            | V Slp Not Present        | Disabled                |
| Port 2                                                                                                    | 1 29                             | 00:2A:6A:74:82:A4                   | Unconfigured             | Physical            | V Slp Not Present        | Disabled                |
| Port 3                                                                                                    | 1 30                             | 00:2A:6A:74:82:A5                   | Unconfigured             | Physical            | V Slp Not Present        | Disabled                |
| Port 4                                                                                                    | 1 31                             | 00.2A/6A/74:82:A6                   | Unconfigured             | Physical            | V Slp Not Present        | Disabled                |
| - Port S<br>- Port 6                                                                                                    | 1 32                             | 00:2A/6A/74:82:A7                   | Unconfigured             | Physical            | 4 Admin Down             | Disabled                |

Etapa 3. Depois de configurar as portas do servidor na interconexão de estrutura A, você pode ver o status do link como abaixo. (Status geral UP).

|                                     | 🥥 🔘 🛙 New •       | Q Options 0 4          | A Pending Activities  | ba                    |                        |                         | 1                          |
|-------------------------------------|-------------------|------------------------|-----------------------|-----------------------|------------------------|-------------------------|----------------------------|
| 😺 V 🛆 🗳                             | >> 🙀 Equipment •  | Fabric Interconnects • | Fabric Interconnect A | (primary) · E Fixed N | Adule Ethernet Ports   |                         | -C Ethernet Po             |
| 9 52 2 23                           | d Filter - Export | a Print If Role: 🛃 🖬 A | II 🛃 Unconfigured 🛃   | Network 🛃 Server      | 🖬 FCoE Uplink 🛃 Unifie | d Uplink 🖸 Appliance St | orage 🛃 FCoE Storage 🛃 Uni |
| forcement Servers LAN               | Slot              | Port ID                | MAC                   | If Role               | If Type                | Overall Status          | Administrative State       |
| Jeres Der                           | 1                 | 1                      | 00-2A-6A-6F-6D-C8     | Server                | Physical               | Link Down               | Enabled                    |
| filter All                          | 1                 | 8                      | 00.2A/6A/6F/6D/C9     | Server                | Physical               | 1 Up                    | P Enabled                  |
|                                     | 1                 | 1                      | 00 2A 6A 6F 6D CA     | Unconfigured          | Physical               | V Sto Not Present       | Disabled                   |
| a a                                 | 1                 | 4                      | 00:2A/6A/6F/6D/CB     | Unconfigured          | Physical               | V Sfp Not Present       | Disabled                   |
|                                     | 1                 | 5                      | 00:2A/6A/6F/6D/CC     | Unconfigured          | Physical               | V Slp Not Present       | Disabled                   |
| * ss Loupment                       | 1                 | 6                      | 00:2A:6A:6F:6D:CD     | Unconfigured          | Physical               | V Sfp Not Present       | Disabled                   |
| P NU Chassis                        | 1                 | 7                      | 00:2A:6A:6F:6D:CE     | Unconfigured          | Physical               | V Sfp Not Present       | Disabled                   |
| Y TRACK-Mounts                      | 1                 | 8                      | 00:2A/6A/6F/6D/CF     | Unconfigured          | Physical               | V Sfp Not Present       | Disabled                   |
| I FEX                               | 1                 | 9                      | 00:2A/6A/6F/6D/D0     | Fcoe Uplink           | Physical               | V Slp Not Present       | Enabled                    |
| Servers                             | 1                 | 10                     | 00:2A:6A:6F:6D:D1     | Fcoe Uplink           | Physical               | 1 Up                    | t Enabled                  |
| a de Cabrie Interneter              | 1                 | 11                     | 00:2A/6A/6F/6D/D2     | Fcoe Uplink           | Physical               | V Slp Not Present       | Enabled                    |
| * E Fabric Interconnect A (primary) | 1                 | 12                     | 00:2A/6A/6F/6D/D3     | Unconfigured          | Physical               | V Sfp Not Present       | Disabled                   |
| Fixed Module                        | 1                 | 13                     | 00:2A:6A:6F:6D:D4     | Unconfigured          | Physical               | V Slp Not Present       | Disabled                   |
| Ithernet Ports                      | 1                 | 14                     | 00:2A/6A/6F/6D/D5     | Unconfigured          | Physical               | V Slp Not Present       | Disabled                   |
|                                     | 1                 | 15                     | 00:2A/6A/6F/6D/D6     | Unconfigured          | Physical               | Admin Down              | Disabled                   |
| Expansion Module 2                  | 1                 | 16                     | 00:2A/6A/6F/6D/D7     | Unconfigured          | Physical               | V Slp Not Present       | Disabled                   |
| E Fans                              | 1                 | 17                     | 00:2A:6A:6F:6D:D8     | Network               | Physical               | 1 Up                    | Enabled                    |
| E Pas                               | 1                 | 18                     | 00:2A/6A/6F/6D/D9     | Network               | Physical               | 1 Up                    | Enabled                    |
| T Eshcir Interconnect & Inchardin   | 1                 | 19                     | 00:2A/6A/6F/6D/DA     | Unconfigured          | Physical               | Admin Down              | Disabled                   |
| Y Dand Madula                       | 1                 | 20                     | 00:2A:6A:6F:6D:D8     | Unconfigured          | Physical               | V Slp Not Present       | Disabled                   |
| h and Ethermat Burts                | 1                 | 21                     | 00:2A/6A/6F/6D/DC     | Unconfigured          | Physical               | V Sfp Not Present       | Disabled                   |
| P Libernet Ports                    | 1                 | 22                     | 00:2A/6A/6F/6D/DD     | Unconfigured          | Physical               | V Sfp Not Present       | Disabled                   |
| THE POPE                            | 1                 | 23                     | 00:2A:6A:6F:6D:DE     | Unconfigured          | Physical               | V Stp Not Present       | Disabled                   |
| Expansion Module 2                  | 1                 | 24                     | 00:2A:6A:6F:6D:DF     | Unconfigured          | Physical               | V Slp Not Present       | Disabled                   |
| P E Fans                            | 1                 | 25                     | 00/2A/6A/6F/6D/E0     | Unconfigured          | Physical               | V Sto Not Present       | Disabled                   |

Etapa 4. Da mesma forma, você precisa configurar as portas na interconexão de estrutura -B.

| Fault Summary                                                                                                    | G 💿 🛙 New -        | Options 😣 🛛 🖌          | Pending Activities | iii taz                  |                |                                | **                       |
|----------------------------------------------------------------------------------------------------|--------------------|------------------------|--------------------|--------------------------|----------------|--------------------------------|--------------------------|
| 🛛 🔍 🛆 🖉                                                                                                    | >> 👬 Equipment -   | Fabric Interconnects • | Fabric Interconnec | t 8 (subordinate) • 🛲 Fi | xed Module • 📲 | Ethernet Ports                 | - Ethernet Ports         |
| 9 52 2 23                                                                                                    | A fiber a typest 2 | Print If Role: 1 2 A   | Unconfigured       | Network Z Server         | FCoE Uplink    | Unified Uplink Z Appliance Sto | race Z FCoE Storage Z Un |
|                                                                                                    | Slot               | Port ID                | MAC                | if Role                  | If Type        | Overall Status                 | Administrative State     |
| Equipment Servers UAN                                                                                                    | 1                  | 1                      | 00 24 64 74 82 88  | Genuer                   | Physical       | I Un                           | 1 Enabled                |
|                                                                                                    | 1                  | 2                      | 00-2A-6A-74-82-89  | Server                   | Physical       | 1 to                           | Enabled                  |
| Filler: All                                                                                                    |                    | ,                      | 00 2 A GA 74 82 8A | Neuroph.                 | Finnikal       | V No No. Freiers.              | + Creatived              |
| and a second second sec | 1                  | 4                      | 00/2A/6A/74/82/88  | Unconfigured             | Physical       | V Stp Not Present              | Disabled                 |
|                                                                                                    | 1                  | 5                      | 00:2A/6A/74:82:8C  | Unconfigured             | Physical       | V Slp Not Present              | Disabled                 |
| * BB Equipment                                                                                                    | 1                  | 6                      | 00.2A6A74.82.8D    | Unconfigured             | Physical       | V Stp Not Present              | Disabled                 |
| HJ Chassis                                                                                                    | 1                  | 7                      | 00:2A/6A/74:82:8E  | Unconfigured             | Physical       | V Slp Not Present              | 4 Disabled               |
| # I Rack-Mounts                                                                                                    | 1                  | 8                      | 00.2A6A74.82.8F    | Unconfigured             | Physical       | V Stp Not Present              | Disabled                 |
| RX III                                                                                                    | 1                  | 9                      | 00:2A/6A/74:82:90  | Unconfigured             | Physical       | V Stp Not Present              | Disabled                 |
| Servers                                                                                                    | 1                  | 10                     | 00:2A/6A/74:82:91  | Unconfigured             | Physical       | Admin Down                     | Disabled                 |
| Fabric Interconnects                                                                                                    | 1                  | 11                     | 00:2A/6A/74:82:92  | Unconfigured             | Physical       | V Sfp Not Present              | 4 Disabled               |
| Fabric Interconnect A (primary)                                                                                                    | 1                  | 12                     | 00:2A/6A/74:82:93  | Unconfigured             | Physical       | V Slp Not Present              | Disabled                 |
| Fixed Module                                                                                                    | 1                  | 13                     | 00:2A/6A/74:82:94  | Unconfigured             | Physical       | V Stp Not Present              | Disabled                 |
| Chernet Ports                                                                                                    | 1                  | 14                     | 00:2A/6A/74:82:95  | Unconfigured             | Physical       | V Slp Not Present              | Disabled                 |
| -C Ports                                                                                                    | 1                  | 15                     | 00:2A/6A/74:82:96  | Unconfigured             | Physical       | Admin Down                     | Disabled                 |
| Expansion Module 2                                                                                                    | 1                  | 16                     | 00.2A6A74.82.97    | Unconfigured             | Physical       | V Sfp Not Present              | Disabled                 |
| Fill Fans                                                                                                    | 1                  | 17                     | 00:2A/6A/74:82:98  | Network                  | Physical       | Link Down                      | t Enabled                |
| > 10 PG x                                                                                                    | 1                  | 18                     | 00.2A/6A/74/82:99  | Network                  | Physical       | Admin Down                     | Disabled                 |
| T III Exhris Interconnect & (subsector                                                                                                    | 3                  | 19                     | 00:2A/6A/74:82:9A  | Unconfigured             | Physical       | V Slp Not Present              | Disabled                 |
| T Fixed Module                                                                                                    | 1                  | 20                     | 00.2A/6A/74:82:98  | Unconfigured             | Physical       | V Slp Not Present              | Disabled                 |
| h of the set had                                                                                                    | 1                  | 21                     | 00:2A/6A/74:82:9C  | Unconfigured             | Physical       | V Sfp Not Present              | Disabled                 |
|                                                                                                    | 1                  | 22                     | 00:2A/6A/74:82:9D  | Unconfigured             | Physical       | V Slp Not Present              | Disabled                 |
| The Ports                                                                                                    | 1                  | 23                     | 00:2A/6A/74:82:9E  | Unconfigured             | Physical       | V Sfp Not Present              | Disabled                 |
| <ul> <li>Expansion Module 2</li> <li>EXPLANSION MODULE 2</li> </ul>                                                                                                    | 1                  | 24                     | 00:2A/6A/74:82:9F  | Unconfigured             | Physical       | V Slp Not Present              | Disabled                 |
| r ans                                                                                                    | 1                  | 25                     | 00:2A/6A/74:82:A0  | Unconfigured             | Physical       | V Stp Not Present              | Disabled                 |
| P 📷 PSUS                                                                                                    | 1                  | 26                     | 00:2A/6A/74:82:A1  | Unconfigured             | Physical       | V Slp Not Present              | Disabled                 |
|                                                                                                    |                    | 57                     | 00.2444.7442.43    | Descentionend            | Minution 1     | TT file Not Descent            | 1 Disabled               |

Depois de configurar as portas, o chassi é descoberto e deve ser listado na guia equipamento. Na captura de tela acima, você pode ver que o **chassi 1** foi descoberto.

## Confirmação de um chassi

Por fim, você pode confirmar o chassi se aumentar ou diminuir o número de links que conectam o chassi ao interconector de estrutura. Reconhecer o chassi garante que a interconexão em malha esteja ciente da alteração no número de links e que o tráfego flua ao longo de todos os links disponíveis. Depois de habilitar ou desabilitar uma porta em uma interconexão de estrutura, aguarde pelo menos 1 minuto antes de reconfirmar o chassi. Se você reconhecer novamente o chassi muito cedo, a pinagem do tráfego do servidor do chassi pode não ser atualizada com as alterações na porta que você ativou ou desativou.

Passo No painel Navegação, clique na guia Equipamento.

| •          |                                                                                                    |
|------------|----------------------------------------------------------------------------------------------------|
| Passo<br>2 | Na guia Equipment, expanda Equipment > Chassis.                                                                                                    |
| Etapa<br>3 | Escolha o chassi que deseja confirmar.                                                                                                    |
| Passo<br>4 | No painel Trabalho, clique na guia Geral.                                                                                                    |
| Etapa<br>5 | Na área Ações, clique em Acknowledge Chassis.                                                                                                    |
| Etapa<br>6 | Se o Cisco UCS Manager exibir uma caixa de diálogo de confirmação, clique em Sim.O Cisco UC<br>Manager desconecta o chassi e recria as conexões entre o chassi e a interconexão de estrutura o<br>interconexões de estrutura no sistema |

#### Informações Relacionadas

{http://www.cisco.com/c/en/us/td/docs/unified\_computing/ucs/sw/gui/config/guide/2 0/b\_UCSM\_GUI\_Configuration\_Guide\_2\_0/b\_UCSM\_GUI\_Configuration\_Guide\_2\_0\_chapter\_
 0100010.html

Suporte Técnico e Documentação - Cisco Systems